TUTORIAL

# CADASTRO E GERENCIAMENTO DE BOLSISTAS

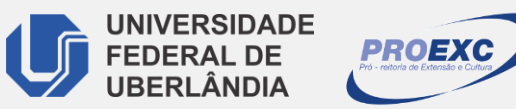

ESE AFOSEEFOS

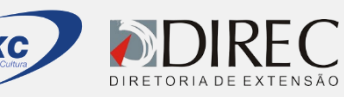

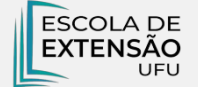

 O cadastro dos discentes será realizado pelo coordenador da atividade no Sistema de Informação de Extensão – SIEX.
<u>www.siex.proexc.ufu.br</u>

#### (1) Atividades de extensão > Minhas Atividades Completas

| SIE                       |        |                   |                           |     |
|---------------------------|--------|-------------------|---------------------------|-----|
| Sistema de Informação     | de Ext | ensão e Cultura   |                           |     |
| Extensão e Cultura        |        |                   |                           | T   |
| Atividades de<br>Extensão | +      | Cadastro          |                           | 1   |
| Extensau                  |        | Minhas Atividades | J atuo como coordenador r | esp |
| Relatório Final           | •      | Incompletas       | Base                      |     |
| Relatórios                | •      | Minhas Atividades |                           |     |
| Certificados              |        | Completas         |                           |     |
| Connectores               |        | 3                 |                           |     |
| Caronalamanta             |        |                   |                           |     |
|                           |        |                   |                           |     |

### (2) Selecione a atividade > Gerenciar Discentes

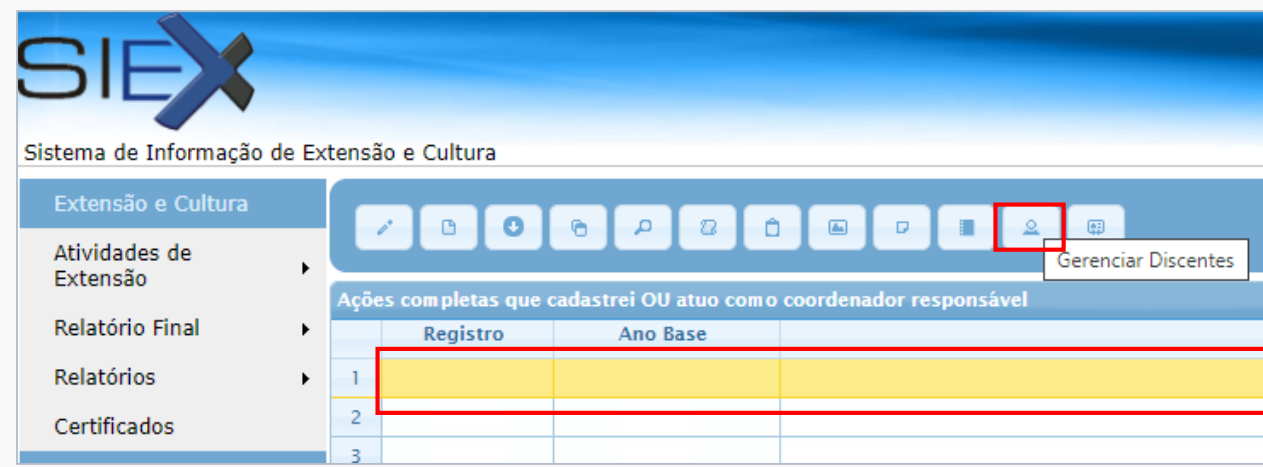

# (3) Selecione Adicionar Discente para inserir os dados do bolsista

| Sistema de Informação     | e Extensão e Cultura                |     |
|---------------------------|-------------------------------------|-----|
| Extensão e Cultura        |                                     |     |
| Atividades de<br>Extensão |                                     | (   |
| Relatório Final           | Adicionar Discente                  |     |
| Relatórios                | Bolsistas e Voluntários Cadastrados | ome |
| Certificados              | φ                                   |     |
| Gerenciamento             | •                                   |     |

#### (4) No Tipo de Vínculo, selecione Bolsista de Extensão ou Bolsista de Cultura

|               |                                                                   | Último acesso: |
|---------------|-------------------------------------------------------------------|----------------|
| são e Cultura |                                                                   |                |
| Cadastro de I | Bolsistas e Voluntários                                           |                |
| Cadastro      |                                                                   |                |
|               | As informações preenchidas automaticamente são advindas do SIE/   | UFU.           |
|               | Tipo do Vínculo *: Selecione<br>Selecione<br>Bolsista de Extensão |                |

(5) Insira o CPF do bolsista e selecione a Matrícula. Os campos em Default (tom cinza claro) são de preenchimento automático do SIEX.

| Extensão e Cultura        |   | Cadastro de Bolsistas e Voluntários                                 |
|---------------------------|---|---------------------------------------------------------------------|
| Atividades de<br>Extensão | • |                                                                     |
| Relatório Final           | • | Cadastro                                                            |
| Relatórios                | • |                                                                     |
| Certificados              |   | As informações preenchidas automaticamente são advindas do SIE/UFU. |
| Gerenciamento             | • |                                                                     |
| FAQ                       |   | Tipo do Vínculo *: Bolsista de Extensão 🗸                           |
|                           |   |                                                                     |
|                           |   | CPF *·                                                              |
|                           |   | Num. Matrícula Selecione -                                          |
|                           |   | *:                                                                  |
|                           |   | Sexo *                                                              |
|                           |   | Data                                                                |
|                           |   | Nascimento *:                                                       |
|                           |   | Nome do Paí :                                                       |
|                           |   | Nome da Mãe :                                                       |
|                           |   | Naturalidade :                                                      |
|                           |   | UF :                                                                |
|                           |   | Cureo 8:                                                            |

(6) Após a inserção dos dados de cada bolsista, o coordenador deverá clicar em **SOLICITAR DEFERIMENTO LISTA** 

| SIE                       |       |                                             |              |                 |
|---------------------------|-------|---------------------------------------------|--------------|-----------------|
| istema de Informação      | de Ex | tensão e Cultura                            |              |                 |
| Extensão e Cultura        |       |                                             |              |                 |
| Atividades de<br>Extensão | •     | + / = 0 • + 2 / 5 0                         | 2 0          |                 |
| Relatório Final           | •     |                                             | Solicitar De | ferimento Lista |
| Relatórios                | •     | Bolsistas e Voluntários Cadastrados<br>Nome | CPF          | Tipo do V       |

• Após esses procedimentos os bolsistas estarão aptos para serem visualizados pela Divisão de execução e o Setor de Apoio ao Bolsista de Extensão (SEABE).

# INFORMAÇÕES ÚTEIS

- Após o deferimento da lista de bolsistas, o Setor de Apoio ao Bolsista (SEABE) é o responsável pelo gerenciamento e acompanhamento da bolsa, por isso é o único que realiza alterações nessa aba no SIEX.
- Em casos de **troca/desligamento/alterações** no cadastro é necessário comunicar a Divisão de Execução que acompanha sua atividade ou realizar solicitação à Assessoria Administrativa (ASAEX/PROEXC) com documentação encaminhada via processo SEI de contratação.

Setor de Apoio ao Bolsista (SEABE) Assessoria Administrativa (ASAEX) <u>seabe@proex.ufu.br</u> SETOR DE REGISTRO E INFORMAÇÃO DE EXTENSÃO – SIEX <u>siex@proex.ufu.br</u> / (34) 3239-4829

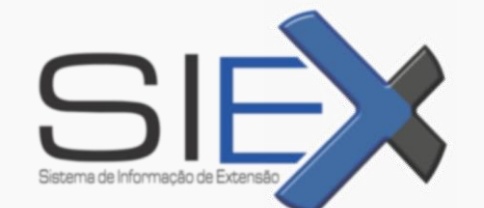